## ИНСТРУКЦИЯ

## к записи на вступительные испытания

- **1.** Пройти по ссылке <u>http://dovuz1msmu.ru/reg19/login/index.php</u>
- **2.** Если Вы впервые на этой странице, то создайте учетную запись, **ЗАПОМНИТЕ СВОЙ ЛОГИН И ПАРОЛЬ:**

| Регистрация в медклассы                                                                                                    | Вы не вошли в систему                                                                                           |  |  |  |
|----------------------------------------------------------------------------------------------------|----------------------------------------------------------------------------------------------------|--|--|--|
| Регистрация на вступительные испытания в школы проекта "Медицинский класс в московской школе"<br>и РЦ "Медицинский Сеченовский предуниверсарий" |                                                                                                    |  |  |  |
|                                                                                                    |                                                                                                    |  |  |  |
| Вход                                                                                                    | Вы в первый раз на нашем сайте?                                                                                 |  |  |  |
| ▲ Время Вашего сеанса истекло. Пожалуйста, войдите в систему еще раз.<br>Логин                                                                  | Для полноценного доступа к этому сайту Ваи необходимо сначала создать учетную запись.<br>Создать учетную запись |  |  |  |
| Пароль Запомнить логин Вход                                                                                                    |                                                                                                    |  |  |  |
| Забыли логин или пароль?                                                                                                    |                                                                                                    |  |  |  |
| В Вашем браузере должен быть разрешен прием cookies 🌚                                                                                           |                                                                                                    |  |  |  |
|                                                                                                    |                                                                                                    |  |  |  |
| Вы не вошл<br>В нач                                                                                                    | и в сире и<br>nano                                                                                              |  |  |  |

### 3. Если у Вас уже есть учетная запись, то осуществите вход, введите свой логин и пароль:

| Регистрация в м                                                                                                    | иедклассы                                                             | Вы не вошли в систему                                                                 |  |  |
|----------------------------------------------------------------------------------------------------|-----------------------------------------------------------------------|---------------------------------------------------------------------------------------|--|--|
| Регистрация на вступительные испытания в школы проекта "Медицинский класс в московской школе"<br>и РЦ "Медицинский Сеченовский предуниверсарий" |                                                                       |                                                                                       |  |  |
| В начало 🕨 Вход на                                                                                                    | а саит                                                                |                                                                                       |  |  |
|                                                                                                    | Вход                                                                  | Вы в первый раз на нашем сайте?                                                       |  |  |
|                                                                                                    | ▲ Время Вашего сеанса истекло. Пожалуйста, войдите в систему еще раз. | Для полноценного доступа к этому сайту Вам необходимо сначала создать учетную запись. |  |  |
|                                                                                                    | Логин                                                                 | Создать учетную запись                                                                |  |  |
|                                                                                                    | Пароль                                                                |                                                                                       |  |  |
|                                                                                                    | Запомнить логин                                                       |                                                                                       |  |  |
|                                                                                                    | Забыли логин или пароль?                                              |                                                                                       |  |  |
|                                                                                                    | В Вашем браузере должен быть разрешен прием cookies ③                 |                                                                                       |  |  |
|                                                                                                    |                                                                       |                                                                                       |  |  |
|                                                                                                    |                                                                       | Вы не вошли в систему<br>В начало                                                     |  |  |

**4.** Вы окажетесь в личном кабинете. Для осуществления записи на вступительные испытания по химии необходимо нажать «Вступительные испытания по химии 2020»:

| Регистрация на вступительные испытания в школы проекта "Медицинский класс в московской школе"<br>и РЦ "Медицинский Сеченовский предуниверсарий" |  |  |  |  |
|----------------------------------------------------------------------------------------------------|--|--|--|--|
|                                                                                                    |  |  |  |  |
|                                                                                                    |  |  |  |  |
| © Вступительные испытания по биологии 2020                                                                                                    |  |  |  |  |
| Объявления сайта                                                                                                    |  |  |  |  |
| Демонстрационная версия по химии.<br>от Марина Козарь - Воскресенье, 3 мая 2020, 16:07                                                          |  |  |  |  |
| Для подготовки к тестированию по химии размещаем демонстрационную версию в объявлениях сайта.                                                   |  |  |  |  |
| Время тестирования - 45 минут.                                                                                                    |  |  |  |  |
|                                                                                                    |  |  |  |  |

5. На новой странице Вам будет предложено выбрать время для выполнения заданий вступительных испытаний, выберите свободную дату и время, нажав активную кнопку «Записаться» (голубого цвета), ЗАПОМНИТЕ ВРЕМЯ И ДАТУ, ВЫБРАННЫЕ ВАМИ:

#### Вступительные испытания по химии 2020

В начало 🕨 Мои курсы 🕨 Вступительные испытания по химии 2020

#### All sessions in Him 2020

#### Наступающие сессии

| Дата        | Время         | Seats available | Статус         | Options    |
|-------------|---------------|-----------------|----------------|------------|
| 30 мая 2020 | 10:00 - 10:45 | 73              | Запись открыта | Sapucation |
| 30 мая 2020 | 10:50 - 11:35 | 40              | Запись открыта | Записаться |
| 30 мая 2020 | 11:40 - 12:25 | 0               | Заполнено      | Записаться |
| 30 мая 2020 | 12:30 - 13:15 | 0               | Заполнено      | Записаться |
| 30 мая 2020 | 13:20 - 14:05 | 0               | Заполнено      | Записаться |
| 30 мая 2020 | 14:10 - 14:55 | 0               | Заполнено      | Записаться |
| 30 мая 2020 | 15:00 - 15:45 | 0               | Заполнено      | Записаться |
| 30 мая 2020 | 15:50 - 16:35 | 1               | Запись открыта | Записаться |
| 31 мая 2020 | 10:00 - 10:45 | 196             | Запись открыта | Записаться |
|             |               |                 |                |            |

6. Подтвердите в новом окне запись, нажав кнопку «Записаться»:

# Вступительные испытания по химии 2020

В начало 🕨 Мои курсы 🕨 Вступительные испытания по химии 2020

# Sign-up for Him 2020

| Session date/time 31 мая 2020, 15:00 – 31 мая 2020, 15:45 |                                               |  |  |  |
|-----------------------------------------------------------|-----------------------------------------------|--|--|--|
| Seats available 189                                       |                                               |  |  |  |
| Notification Type * ⑦                                     | Email Notification and iCale ar Appointment ~ |  |  |  |
|                                                           | Записаться Омена                              |  |  |  |

**7.** Теперь нужно осуществить запись и по биологии. Для этого вернитесь **«В начало»** и повторите пункты 4-6 для кнопки «Вступительные испытания по биологии 2020»:

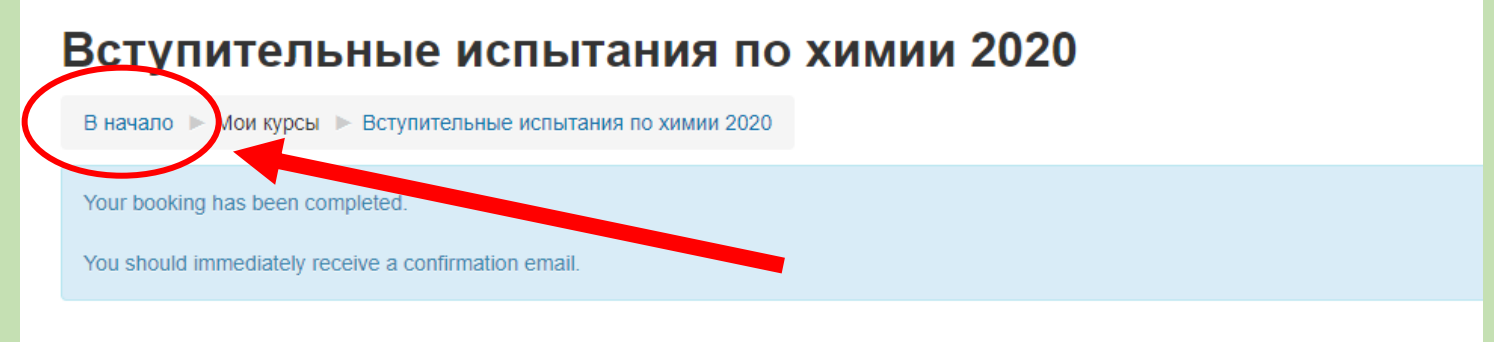

# All sessions in Him 2020